## **Select Credit Card Payment Provider**

| 0 | This feature must first be swi                                                                           | tched on for your site by Commerce Vision.                                                                                                    |  |  |  |  |
|---|----------------------------------------------------------------------------------------------------|----------------------------------------------------------------------------------------------------|--|--|--|--|
|   | Braintree Payment credit card s<br>If your site uses Braintree Paym<br>provider selected here will not b | Braintree Payment credit card settings are not configured on this page. See: Braintree Credit Card Settings<br>If your site uses Braintree Payments and it has been enabled to display Braintree only for processing credit card transactions, the payment<br>provider selected here will not be available to customers during checkout. |  |  |  |  |
|   | Provider Selection     Specify the provider to use                                                       | • Your site is using Braintree so it may be configured to only show the Braintree payment options.                                                                                                    |  |  |  |  |

Payment Provider lets you select the credit card processing provider for your website. Except Braintree Payments, all providers integrated to the Commerce Vision platform are listed. If your site uses a current Eway gateway method, you can also enter the API keys and configure settings here.

- Get Eway API Keys
- Configure Eway settings

This setting replaces the Card Payment Provider selection located in Settings while logged into your website.

The deprecated Card Payment Provider setting is located in Settings Orders Credit Cards. Do not use this setting.

| -1 (Inactive)                    |
|----------------------------------|
| 0                                |
|                                  |
| 0                                |
|                                  |
| 0                                |
| 0                                |
| 0                                |
|                                  |
| Authorise and Capture (Default)  |
| Paypal Integration Document 🗸    |
| BPayCode                         |
| EFT Name                         |
| BSB                              |
| Account No                       |
| This Site MOTO V                 |
| MigratedToSettingsDef (Inactive) |
|                                  |

## Step-by-step guide

NOTE - This guide assumes that credit card payment is enabled for your site. If it is not available, please contact Commerce Vision.

1. In CMS, navigate to Settings Feature Management Payment & Checkout.

| 2. roggio orraginoria roradi ana onon ochigaro. | 2. | Toggle ON Payment | Provider a | and click | Configure. |  |
|-------------------------------------------------|----|-------------------|------------|-----------|------------|--|
|-------------------------------------------------|----|-------------------|------------|-----------|------------|--|

|                                                    | ment          |                                                                                                    | Cog Scarentina            |                               |
|----------------------------------------------------|---------------|----------------------------------------------------------------------------------------------------|---------------------------|-------------------------------|
| 🖌 Content                                          | (i) >         | Feature                                                                                              | Available in CMS          | Options                       |
| Payment & Checkout                                 | •••           | Buy Now, Pay Later<br>Configure instalment payment options for your website.                         |                           | O Configure                   |
| 🖋 Products & Categories                            | • •           | Credit Card Verification<br>Configure options related to Credit Card Verification.                   |                           | O Configure                   |
| System                                             | 12 >          | Customer Budgets<br>Configure Customer Budgets Specific settings for your website.                   |                           |                               |
| L User                                             | • •           | Customer Payment Token Management<br>Configure options related to Customer Payment Token Management. |                           | © Configure                   |
| Advanced                                           | 3 <b>&gt;</b> | Discount Maintenance<br>Configure options related to Online Discounts.                               |                           |                               |
|                                                    |               | Guest Checkout<br>Configure options related to Guest Checkout.                                       |                           | O Configure                   |
|                                                    |               | Order Approvals<br>Configure options related to Order Approvals.                                     |                           |                               |
|                                                    |               | Payment Provider<br>Select and configure the provider to use when making payments.                   |                           | O Configure                   |
| Provider Sele                                      | ction, s      | elect the payment provider from the                                                                  | list.                     |                               |
| Payment Provider Feature Settings                  |               |                                                                                                    | Cancel Save Save and Exit |                               |
| Provider Selection Specify the provider to use     |               | eWAY Direct Connection API                                                                           |                           | ×                             |
| your site is vers                                  | tion 4.3      | +, the Overrides facility can be use                                                                 | d to select differe       | nt providers against Roles or |
| Payment Provider Feature Settings                  |               |                                                                                                    | Cancel Save Save and Exit |                               |
|                                                    |               | Payment Provider                                                                                     |                           |                               |
| Provider Selection                                 |               |                                                                                                    |                           |                               |
| Provider Selection     Specify the provider to use |               | eWay Rapid API Version 3                                                                             |                           | •                             |
| Provider Selection     Specify the provider to use |               | eWay Rapid API Version 3<br>Overrides 1                                                              |                           | ·                             |
| Provider Selection Specify the provider to use     |               | eWay Rapid API Version 3<br>Overrides 1                                                              |                           | ·                             |

- 4. For some providers, configuration settings can be completed here. If available, fields will automatically display after the payment provider has been selected.
- 5. Click Save or Save & Exit.

## Related help

- Customer Payment Token Management WidgetRelease Payments

- Release Payments
  Order Data for Eway Fraud Protection
  Accertify Fraud Check JSON Data Fields
  Accertify Fraud Check Integration
  Accertify Pl Responses
  Accertify-Braintree Response Mapping
  Customer Token Payments
  Eway Configuration Settings
  Braintree Credit Card Settings